## Table of Contents: Disposing of Chemical Inventory

- Disposing of a Single Container
- Disposing of Multiple Containers (and Bulk Edit)
- <u>Reactivating Deleted Records</u>

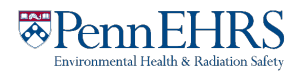

## Disposing of Chemical Inventory Disposing of a Single Container

Select "**ChemTracker**" and enter the Container ID to find the chemical of interest and click Submit.

Then click "**Remove**" and click "yes" to confirm.

| assante                                                                                                    | Lab Ch                                      | emica                                   | I Conta                                         | iners    |                                         |                             |                        |                             |        |
|----------------------------------------------------------------------------------------------------|---------------------------------------------|-----------------------------------------|-------------------------------------------------|----------|-----------------------------------------|-----------------------------|------------------------|-----------------------------|--------|
| 0                                                                                                    |                                             |                                         |                                                 |          |                                         |                             | Sho                    | owing 1-17 of               | 17 res |
| Filters                                                                                                    |                                             |                                         |                                                 |          |                                         |                             |                        |                             |        |
| Chemical Nam                                                                                                | e:                                          |                                         | CAS Numb                                        | er:      |                                         | Chemic                      | al Hazards:            |                             |        |
|                                                                                                    |                                             |                                         |                                                 |          |                                         | Sele                        | ect Hazards(s) -       | - v                         |        |
| Chemical Syno                                                                                               | onym:                                       |                                         | Database Linkage Status: (6)                    |          |                                         |                             |                        |                             |        |
|                                                                                                    |                                             |                                         |                                                 |          |                                         | V Con                       | Controlled Substance?  |                             |        |
| Physical State                                                                                              | :                                           |                                         | Location (S                                     | Space):  |                                         |                             |                        |                             |        |
| Select Sta                                                                                                  | te(s)                                       | Ŧ                                       | Select                                          | Location | (s)                                     | Ŧ                           |                        |                             |        |
| Bench:                                                                                                    |                                             |                                         | Shelf:                                          |          |                                         | Specific                    | Location Note:         |                             |        |
|                                                                                                    |                                             |                                         |                                                 |          |                                         |                             |                        |                             |        |
| Last                                                                                                    |                                             |                                         | Last                                            |          |                                         |                             |                        |                             |        |
|                                                                                                    |                                             |                                         |                                                 |          |                                         |                             |                        |                             |        |
| Updated<br>After:                                                                                           |                                             |                                         | Updated<br>Before:                              |          |                                         |                             |                        |                             |        |
| Updated<br>After: (2)                                                                                       | _                                           |                                         | Updated<br>Before:                              |          |                                         |                             |                        |                             |        |
| Updated<br>After: 😡                                                                                         |                                             |                                         | Updated<br>Before:                              |          |                                         |                             |                        |                             |        |
| Updated<br>After: 😡                                                                                         |                                             |                                         | Updated<br>Before:                              |          |                                         |                             |                        |                             |        |
| Updated<br>After: (2)<br>Container IDs:                                                                     |                                             |                                         | Updated<br>Before:                              |          |                                         |                             | )                      |                             |        |
| Updated<br>After:  Container IDs:                                                                           |                                             |                                         | Updated<br>Before:                              |          |                                         |                             | ١                      |                             |        |
| Updated<br>After:<br>Container IDs:                                                                         |                                             |                                         | Updated<br>Before:                              |          |                                         |                             | ן                      |                             |        |
| Updated<br>After: 😡<br>Container IDs:                                                                       |                                             |                                         | Updated<br>Before:                              |          |                                         | h                           | )                      |                             |        |
| Updated<br>After: (a)<br>Container IDs:                                                                     | (or one per line                            | e) list of Con                          | Updated<br>Before:                              |          |                                         | ú                           | )                      |                             |        |
| Updated<br>After: (a)<br>Container IDs:<br>Comma-delimited                                                  | (or one per line                            | i) list of Con                          | Updated<br>Before:                              |          |                                         | 4                           | )                      |                             |        |
| Updated<br>After: (a)<br>Container IDs:<br>Comma-delimited                                                  | (or one per line                            | i) list of Con                          | Updated<br>Before:                              |          |                                         | l                           | )                      | Subm                        | it     |
| Updated<br>After:  Container IDs:<br>Comma-delimited                                                        | (or one per line                            | t) list of Con                          | Updated<br>Before:                              |          |                                         | ħ                           | )                      | Subm                        | it     |
| Updated<br>After:  Container IDs:<br>Comma-delimited                                                        | (or one per line                            | a) list of Con                          | Updated<br>Before:                              |          |                                         | 4                           | )                      | Subm                        | it     |
| Updated<br>After:  Container IDs: Comma-delimited                                                           | (or one per line                            | i) list of Con                          | Updated<br>Before:<br>tainer IDs                | Units    | Location                                | 2<br>Container              | Ed Remov               | Subm<br>re Bench            | it     |
| Updated<br>After: @<br>Container IDs:<br>Comma-delimited                                                    | (or one per line                            | ) list of Con                           | Updated<br>Before:<br>tainer IDs                | Units    | Location                                | 2<br>Container<br>ID        | Ed Remov               | Subm<br>re <u>Bench</u>     | it She |
| Updated<br>After:  Container IDs: Container IDs: Comma-delmited Chemical Name Assless DBF                   | (or one per line                            | i) list of Con                          | Updated<br>Before:<br>tainer IDs                | Units    | Location                                | Container<br>ID<br>2245720  | Ed Remov               | Subm                        | it She |
| Updated<br>After:  Container IDs:<br>Container IDs:<br>Comma-delimited<br>Chemical<br>Name A<br>Acetone 99% | (or one per line<br><u>CAS #</u><br>67-64-1 | ) list of Con<br><u>State</u><br>Liquid | Updated<br>Before:<br>tainer IDs                | Units    | Location<br>Annenberg<br>Center-<br>Q01 | Container<br>ID<br>23456789 | Ed Remov               | Ye Bench<br>2 FLSC1         | it She |
| Updated<br>After: (a)<br>Container IDs:<br>Comma-delimited<br>Chemical<br>Name A<br>Acctone 69%             | (or one per line<br><u>CAS #</u><br>67-64-1 | ) list of Con<br>State<br>Liquid        | Updated<br>Before:<br>tainer IDs<br>Amount<br>4 | Units    | Location<br>Annenberg<br>Center_<br>001 | Container<br>ID<br>23455759 | Ed Remov<br>Edi Remove | Subm<br>re Bench<br>2 FLSC1 | it She |

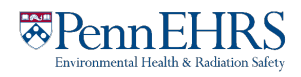

## **Disposing of Multiple Containers (and Bulk Edit)**

The bulk edit function is valuable for editing or deleting many records all together. Click **"Bulk Edit"** from your lab's ChemTracker menu.

| Passanta Lab                                                                                  | Chem Tracker   Add Inventory                                                                                                    | Totals   Bulk Edit   and Other Chemicals                                                                                                |                                                                                                    |  |
|-----------------------------------------------------------------------------------------------|----------------------------------------------------------------------------------------------------|----------------------------------------------------------------------------------------------------|----------------------------------------------------------------------------------------------------|--|
| <ul> <li>» View Lab Profile</li> <li>» ChemTracker</li> <li>» Compliance Dashboard</li> </ul> | Select Chemical C<br>This page enables editing or dele<br>like to change. Once you have se<br>there, changes to all the selected | ontainers<br>sting of many chemical containers at once. U<br>lected the desired containers, click "Edit sele<br>containers may be made. | se the filters below to find the containers you would<br>ected container" at the bottom of the page. From |  |
| » Manage Members                                                                              | Chemical Name:                                                                                                    | CAS Number:                                                                                                    | Chemical Hazards:                                                                                         |  |
| » Self Inspections                                                                            |                                                                                                    |                                                                                                    | Select Hazard(s) *                                                                                        |  |
| » Manage Lab Forme                                                                            | Chemical Synonym:                                                                                                    | Database Linkage Status: 🥹                                                                                                    | Location (Space):                                                                                         |  |
| Preserve Teals                                                                                |                                                                                                    |                                                                                                    | Select Location(s)      *                                                                                 |  |
| Hesearch Tools                                                                                | Physical State:                                                                                                    | Bench:                                                                                                    | Shelf:                                                                                                    |  |
| My Account                                                                                    | Select State(s)                                                                                                    | Ŧ                                                                                                    |                                                                                                    |  |
|                                                                                               | Notes:                                                                                                    | Last Changed After:                                                                                                    | Last Changed Before:                                                                                      |  |
|                                                                                               | Container IDs (up to 1000):                                                                                                    |                                                                                                    |                                                                                                    |  |
|                                                                                               | Comma-delimited list of Container ID                                                                                             | 5                                                                                                    | *                                                                                                    |  |
|                                                                                               |                                                                                                    |                                                                                                    | Submit                                                                                                    |  |
|                                                                                               |                                                                                                    |                                                                                                    | Showing 1 to 30 of 30 entries                                                                             |  |

You can scan multiple barcodes into the container ID box (one per line) or use the filters to search for the containers you want to remove or edit.

Select the containers of interest or choose "select all", then click **"Edit selected containers"** in the bottom right corner. From there, indicate the changes you would like to make.

| ✓       CHLOROFORM,<br>99.8%       67-66-3       4       I       Annenberg Center -<br>001       5/31/201         ✓       CHLOROFORM,<br>99.8%       67-66-3       4       I       Annenberg Center -<br>001       5/31/201         ✓       CHLOROFORM,<br>99.8%       67-66-3       4       I       Annenberg Center -<br>001       5/31/201         ✓       CHLOROFORM,<br>99.8%       67-66-3       4       I       Annenberg Center -<br>001       5/31/201         ✓       Status       Status       Status       Status       Status       Status                                                                                                    | Select All       | Chemical Name        | CAS     | Amount | <u>Unit</u> | Location                  | Bench | Shelf | Last<br>Change |
|----------------------------------------------------------------------------------------------------|------------------|----------------------|---------|--------|-------------|---------------------------|-------|-------|----------------|
| ☑         CHLOROFORM,<br>99.8%         67-66-3         4         I         Annenberg Center -<br>001         5/31/201           ☑         CHLOROFORM,<br>99.8%         67-66-3         4         I         Annenberg Center -<br>001         5/31/201           Image: State State Sta |                  | CHLOROFORM,<br>99.8% | 67-66-3 | 4      | I.          | Annenberg Center -<br>001 |       |       | 5/31/201       |
| CHLOROFORM,<br>99.8%         67-66-3         4         I         Annenberg Center -<br>001         5/31/201           howing 1 to 3 of 3 entries         5/31/201         5/31/201         5/31/201         5/31/201                                                                                                    |                  | CHLOROFORM,<br>99.8% | 67-66-3 | 4      | 1           | Annenberg Center -<br>001 |       |       | 5/31/201       |
| howing 1 to 3 of 3 entries                                                                                                    |                  | CHLOROFORM,<br>99.8% | 67-66-3 | 4      | 1           | Annenberg Center -<br>001 |       |       | 5/31/201       |
|                                                                                                    | howing 1 to 3 of | 99.8%<br>3 entries   |         |        |             | 001                       | -     | _     |                |

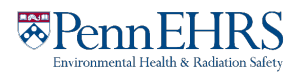

To dispose of the containers, click "Delete all selected".

|                                                                                                    | Ober Tealer Add Investor Table Bulk Edit Fiel Ober Oberland                                                                                                    |  |  |  |  |
|----------------------------------------------------------------------------------------------------|----------------------------------------------------------------------------------------------------|--|--|--|--|
| Passante Lab                                                                                                    | Chemiracker   Add Inventory   Iotais   Buik Edit   Find Other Chemicais                                                                                                    |  |  |  |  |
| » View Lab Profile                                                                                                    | Edit All Selected Containers                                                                                                    |  |  |  |  |
| <ul> <li>» ChemTracker</li> <li>» Compliance Dashboard</li> <li>» Manage Members</li> <li>» Send Lab Message</li> </ul> | This page enables editing or deleting of many chemical containers at once. Use the filters below to find the containers you wou like to change. Once you have selected the desired containers, click "Edit selected container" at the bottom of the page. From there, changes to all the selected containers may be made.<br>3 total containers selected. |  |  |  |  |
| <ul><li>» Self Inspections</li><li>» Manage Lab Forms</li></ul>                                                         | Any changes made below will be applied to all of the chemical containers selected to modify. Any data entered for these fields<br>will <b>overwrite</b> data currently existing for these chemical containers. Leaving a field blank means the original values for that field<br>are kept.                                                                |  |  |  |  |
| Research Tools                                                                                                    | Chemical                                                                                                    |  |  |  |  |
| My Account                                                                                                    | Look Up Chemical Name or CAS Number:                                                                                                    |  |  |  |  |
|                                                                                                    | Chemical Name     CAR Number     Desclust Name or Number                                                                                                    |  |  |  |  |
|                                                                                                    | Start typing the chemical name to find the chemical in the database.                                                                                                    |  |  |  |  |
|                                                                                                    | Location (space):<br>Select O<br>Select a group to pick a space<br>Amount:                                                                                                    |  |  |  |  |
|                                                                                                    | Select 0<br>Bench:                                                                                                    |  |  |  |  |
|                                                                                                    | Shelf:                                                                                                    |  |  |  |  |
|                                                                                                    | Specific Location Note:                                                                                                    |  |  |  |  |
|                                                                                                    | Expiration Date:                                                                                                    |  |  |  |  |
|                                                                                                    | Format: 2019-08-06                                                                                                    |  |  |  |  |
|                                                                                                    | Notes:                                                                                                    |  |  |  |  |
|                                                                                                    | These changes cannot be undone in bulk.                                                                                                    |  |  |  |  |
|                                                                                                    | Cancel Apply changes Delete all selected                                                                                                    |  |  |  |  |

Once a container is disposed, the barcode is also disposed and cannot be used again.

Bulk edits to Location (space), Amounts, Units and Bench can also be made in Bulk Edit.

Once the changes are complete, click "Apply changes" and follow the prompts to complete.

Any changes made here will be applied to all the containers and overwrite existing data for those containers (such as replacing the existing notes). These changes cannot be bulk undone. However, single container records can be edited individually.

If a field is left blank on the edit page, the existing information in that field will be preserved for all records being edited.

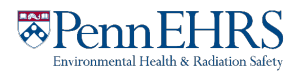

## **Reactivating Deleted Records**

If you accidentally remove a record from ChemTracker, go to the "View Inventory" window.

Click on "Show Advanced Filters."

| Chemical Name: | CAS Number: | Chemical Synonym: | ]                |
|----------------|-------------|-------------------|------------------|
|                | CAS Number  | Chemical Synonym  |                  |
|                |             | Select one        | -                |
|                |             | Select one        |                  |
|                |             | Show A            | Advanced Filters |

Then select "Show Deleted Chemical Containers."

| Comma-delimited (or one per line) list of<br>Container IDs |                        |                                        |
|------------------------------------------------------------|------------------------|----------------------------------------|
| Starts with                                                |                        |                                        |
| Hide Selected Columns:<br>Select one                       | Controlled Substance?: | Show Deleted Chemical 🗹<br>Containers: |
|                                                            |                        | Hide Advanced Filters                  |

Click on the "Edit" link for the record you'd like to reactivate: **Chemical Name** CAS # State Amount Location **Container ID** Edit Remove Annenberg Center - 001 Acetone 99% 67-64-1 Liquid 41 23456789 Edit Remove

Click "Reactivate" at the bottom of the screen.

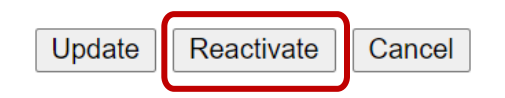

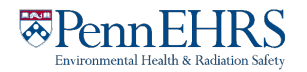